## 事 務 連 絡

令和5年1月18日

## 各都道府県衛生主管部(局)長 殿

厚生労働省

医政局医事課長

医政局歯科保健課長

医薬・生活衛生局総務課長

三師届における届出率の維持・向上について(協力依頼)

平素より厚生労働行政に関する深いご理解とご協力を賜り、感謝申し上げます。

医療機関等に勤務する医師、歯科医師、薬剤師は三師届に関して、令和4年度からオ ンラインによる届出が可能となったところですが、届出率の維持・向上を図るため、ご 多忙のところ大変恐縮ですが、下記のとおりご協力をお願いします。

なお、貴管内保健所に対しては、貴職からご連絡をお願いします。

記

- 1. 各都道府県において
- (1) 医療従事者届出システムにおいて、貴管内の「資格別の届出状況一覧(※)」をダ ウンロードください。

※ 施設の種別、郵便番号、従事先名称、届出者数が把握できます。

- (2) ダウンロードした資格別の届出状況一覧を貴管内の各保健所へ提供ください。
- 2. 各保健所において

過去の届出年度において、各保健所が把握する紙による届出を行った施設のうち、 令和4年度の届出において、「紙による届出」も「オンラインによる届出(※)」も行 っていない施設に対して、紙又はオンラインによる届出を行っていただくよう、ご連 絡をお願いします。

※ 各都道府県から提供を受けた資格別の届出状況一覧により、オンラインによる届出状況が 確認できます。

> 照会先(代表電話:03-5253-1111) 厚生労働省医政局医事課(内線 2567) 医政局歯科保健課(内線 2618) 医薬・生活衛生局総務課(内線 4266)

医療従事者届出システムにおけるオンラインによる届出状況の確認方法について

1. 各都道府県において、都道府県担当者用メニューの届出票管理において、「医師/歯 科医師/薬剤師 届出状況」ボタンをクリックします。

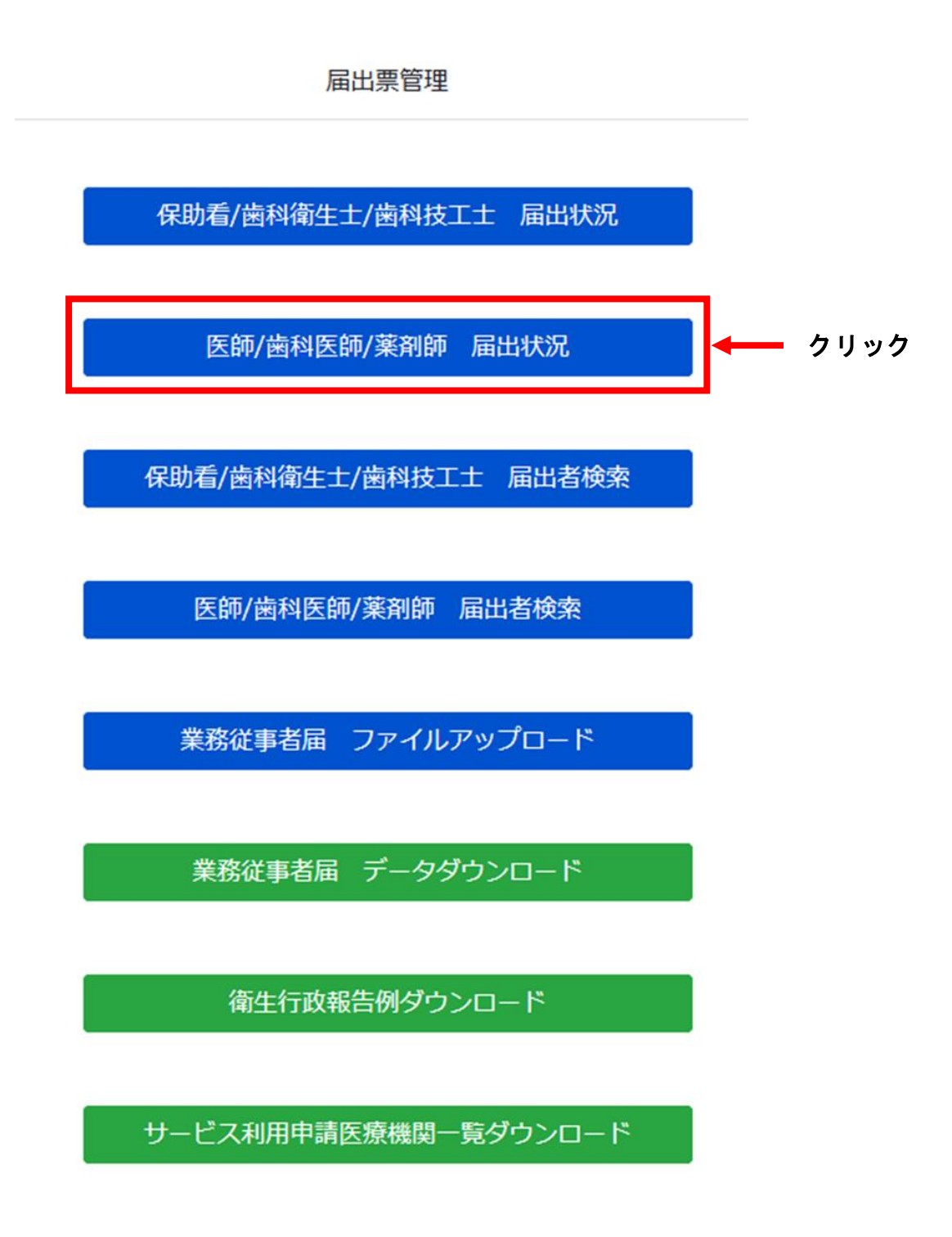

2.検索条件として、表示を希望する「集計期間」を選択した上で、検索ボタンをクリックし、検索結果欄にある各資格の「一覧」ボタンをクリックします。例として「医師」の「一覧」をクリックします。

|      | ①表示を希望する期間を選   | 訳          |          |            |
|------|----------------|------------|----------|------------|
| 検索条件 |                |            |          |            |
| 集計期間 | ≅ 2022/12/17 ~ | 2023/01/16 |          |            |
|      | ②クリック          | 検索         |          | ③クリック      |
| 検索結果 |                |            |          | 🛓 一覧出力     |
| No.  | 資格             | 届出手段 届出    | 機関数 届出者数 | t <u> </u> |
| 1    | 医師             | オンライン      | 18       | 723        |
|      |                | 届出票(紙)     | 0        | 0          |
| 2    | 歯科医師           | オンライン      | 16       | 667 一寬     |
|      |                | 届出票(紙)     | 0        | 0          |
| 3    | 莱刹師            | オンライン      | 11       | 691 一寬     |
|      |                | 届出票(紙)     | 0        | 0          |

3.「一覧出力」ボタンをクリックし、CSV ファイルを保存します。他の職種も同様に一 覧出力してください。出力した一覧を各保健所へ共有ください。

※郵便番号や従事先名称により、管内の各保健所が管轄する施設について確認ください。

|       | 1     |                     |          |   | इन्मेर्रः ∉  | <ul> <li>迷っ 医師 屋出状況(1<br/>えてしましたー1</li> <li>すべてのダウンロード</li> </ul> | ).csv<br>315 bytes<br>履歴を表示( <u>S</u> ) |          |
|-------|-------|---------------------|----------|---|--------------|-------------------------------------------------------------------|-----------------------------------------|----------|
| 検索条件  |       |                     |          |   |              |                                                                   | -                                       |          |
| 集計期間  |       | <b>i</b> 2022/12/17 |          | ~ |              |                                                                   | の保友                                     | 5        |
| 施設の種別 |       | 選択してください            |          |   | ~            |                                                                   |                                         |          |
| 従事先名称 |       |                     |          |   |              |                                                                   |                                         |          |
| 所在地   |       |                     |          |   |              |                                                                   | (                                       | Dクリック    |
|       |       |                     |          | 検 | 索            |                                                                   |                                         | <b>↓</b> |
| 検索結果  |       |                     |          |   |              |                                                                   |                                         | 🛓 一覧出力   |
| No.   | 施設の種別 |                     | 郵便番号     |   | 従事先名称        | 届出者数<br>(オンライン)                                                   | 届出者数<br>(紙)                             |          |
| 1     | 診療所   |                     | 000-0000 |   | テストC-1医療機関名称 |                                                                   | 97                                      | 0        |
| 2     | 診療所   |                     | 001-0010 |   | 北海道I         |                                                                   | 2                                       | 0        |
| 3     | 診療所   |                     | 001-0010 |   | 北海道D         |                                                                   | 1                                       | 0        |
| 4     | 診療所   |                     | 001-0010 |   | 北海道H         |                                                                   | 2                                       | 0        |
| 5     | 診療所   |                     | 001-0010 |   | 北海道テスト病院     |                                                                   | 1                                       | 0        |

4. 各保健所においては、都道府県から共有された「資格別の届出状況一覧」に基づき、 過去の届出年度において、各保健所が把握する紙による届出を行った施設のうち、令 和4年度の届出において、「紙による届出」も「オンラインによる届出」もしていない 施設に対して、紙又はオンラインによる届出を行っていただくよう、ご連絡をお願い します。

【確認例】

| 佐凯夕  | 前回届出数 | 今回届出数 |           |    |   |                           |
|------|-------|-------|-----------|----|---|---------------------------|
| 他衣石  |       | 紙     | オンライン     | 合計 |   |                           |
| A病院  | 10    | 0     | 1         | 1  |   | システム上の設定により、 自動メール送信による   |
|      |       |       | (未送信分9あり) |    |   | 催促を行います                   |
| B病院  | 10    | 2     | 8         | 10 | Ī |                           |
| C病院  | 8     | 0     | 0         | 0  |   | 紙又はオンラインによる<br>届出を行うように連絡 |
| D病院  | 5     | 5     | 0         | 5  |   |                           |
| E診療所 | 3     | 1     | 2         | 3  |   | ·                         |
| F診療所 | 3     | 0     | 0         | 0  |   | 紙又はオンラインによる<br>届出を行うように連絡 |
| G診療所 | 2     | 2     | 0         | 2  |   |                           |
| H診療所 | 1     | 0     | 1         | 1  | 1 |                           |